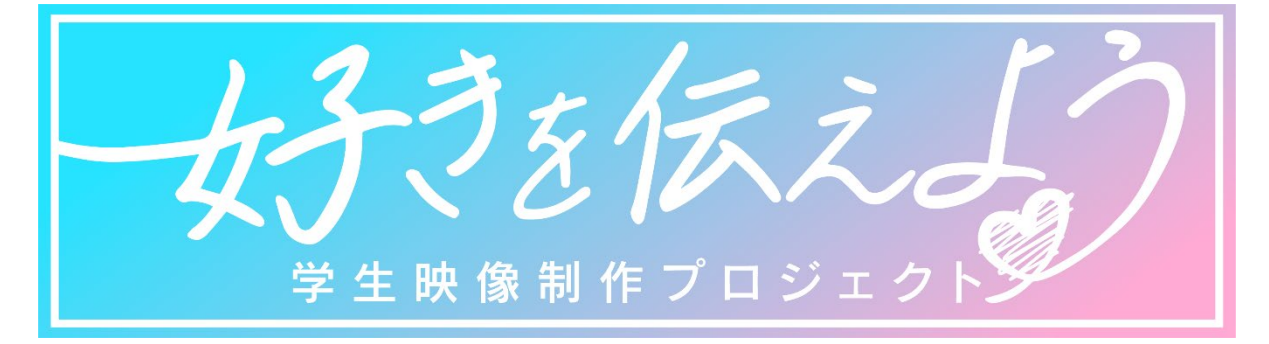

# 動画応募の仕方

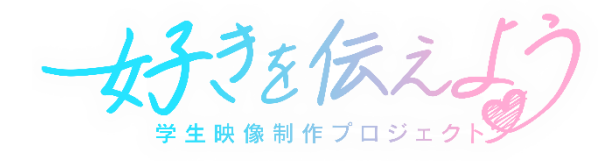

#### 好きプロホームページより応募!

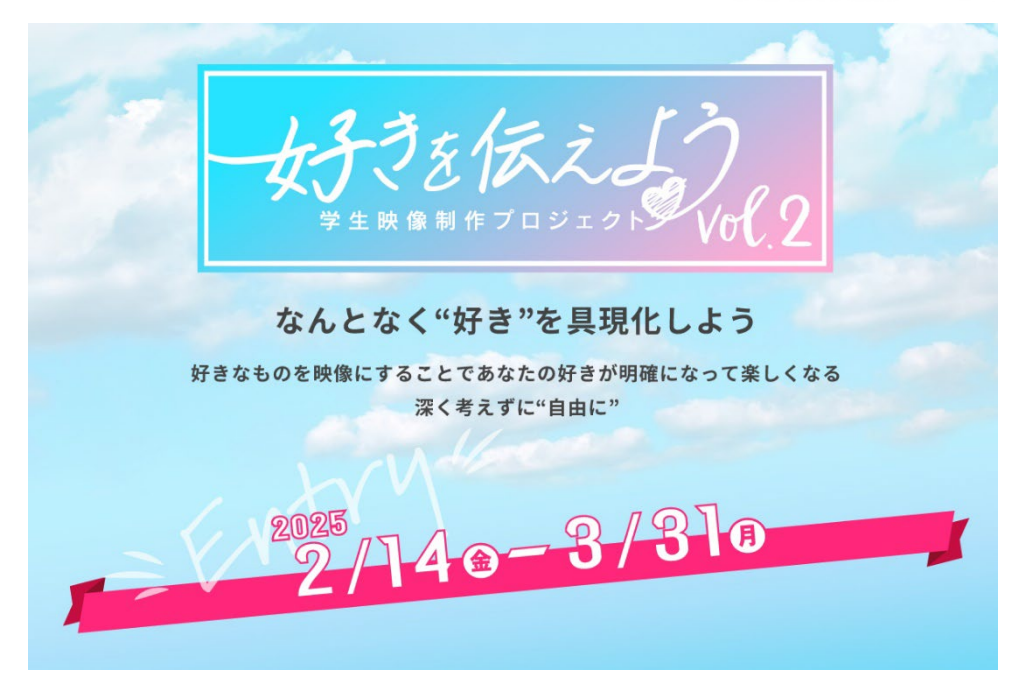

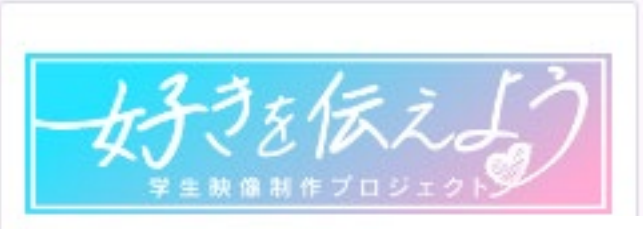

HP内の応募フォームに (Googleフォームに飛びます) 必要事項を記載し、 動画を「ギガファイル便」でURL化して そのURLを貼ってください。

化表示的(TEL)\*

チーム名」団体名。

国営業入力

代表者任名-

间常老太九

同営を入力

動画版法のURLを話ってください(ギガファイル便で取得したURL)。

间等委入力

映像のタイトル\*

国家委会力

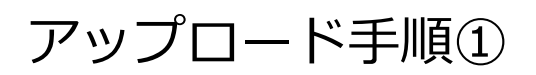

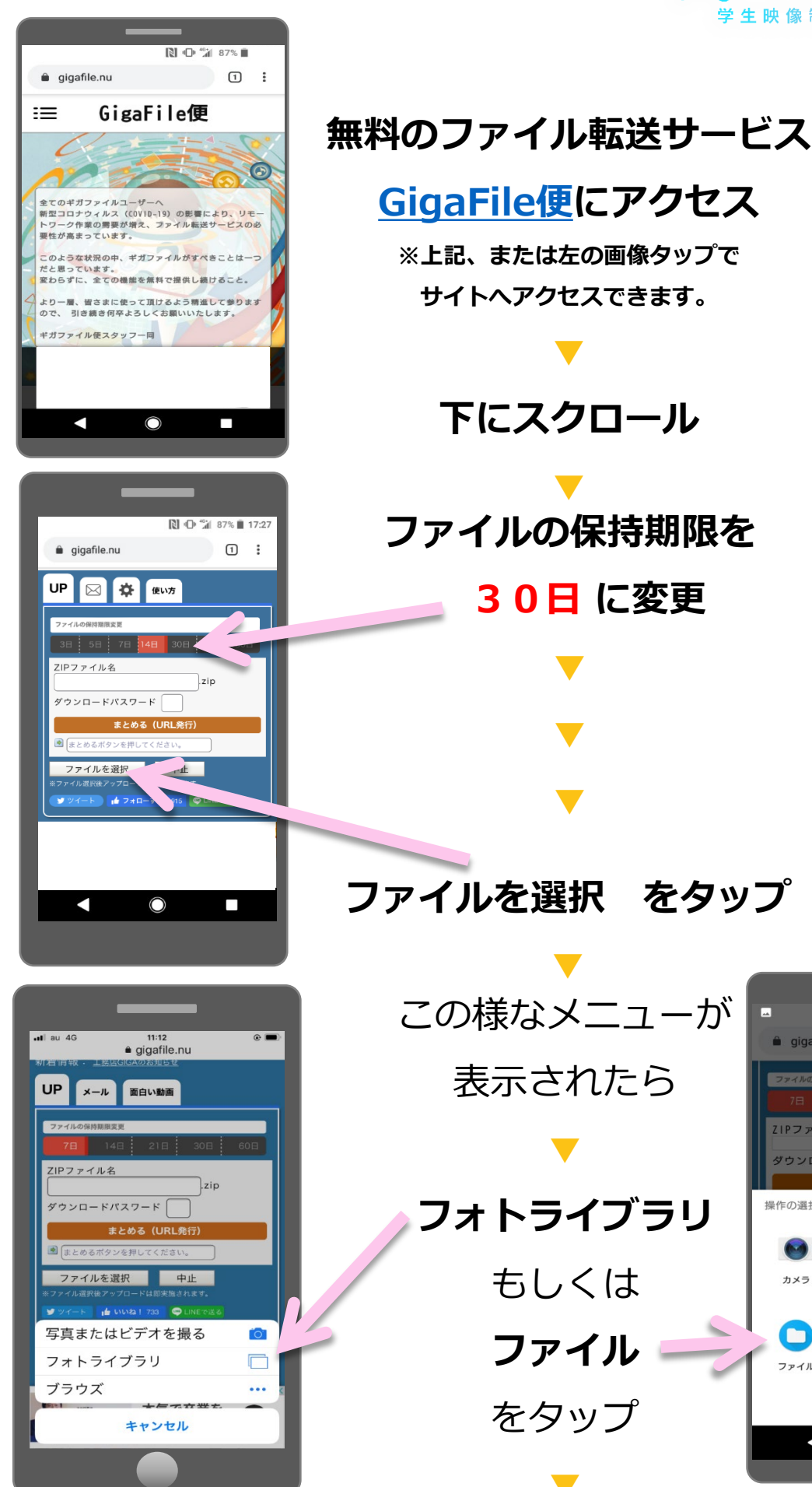

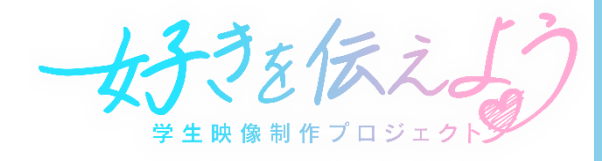

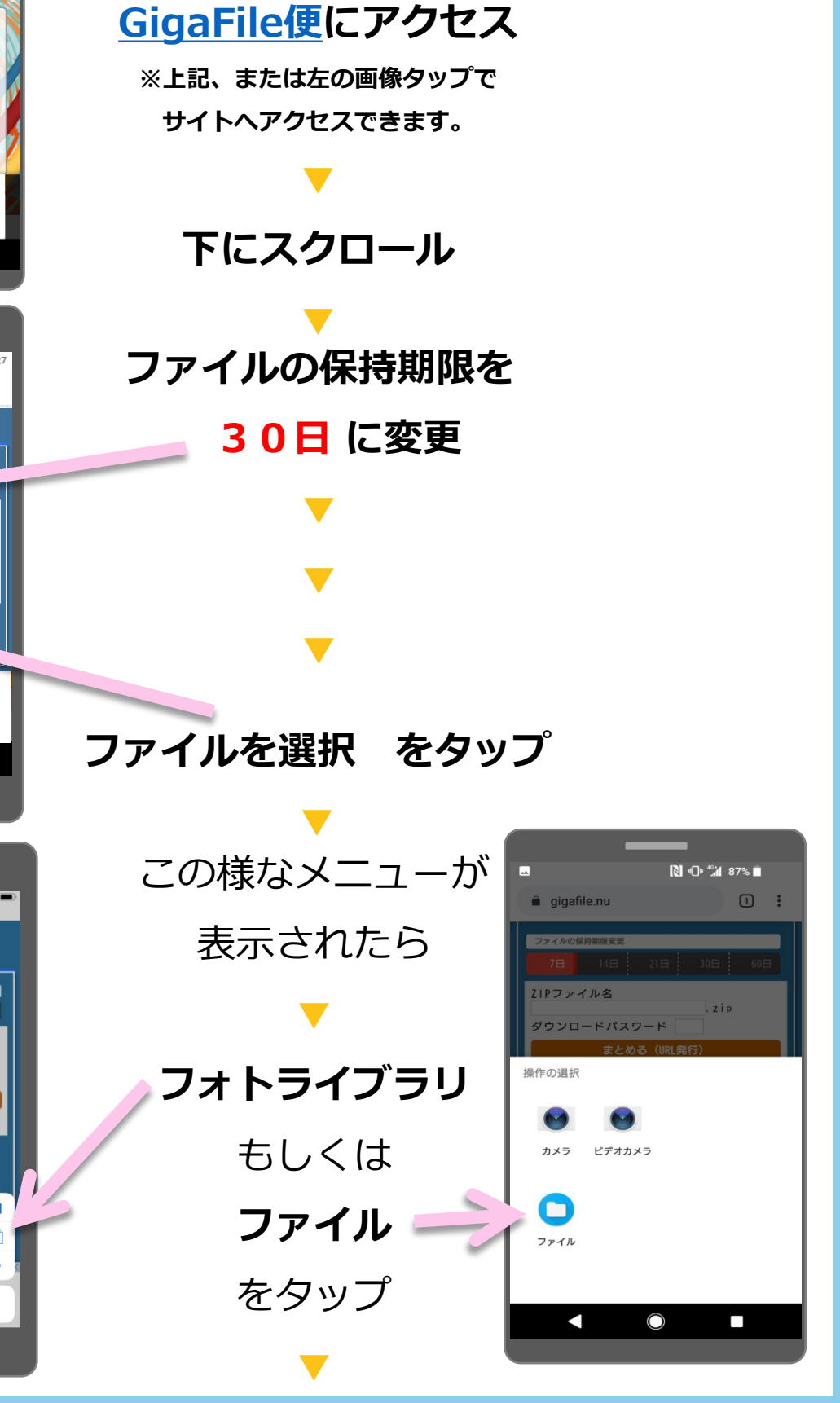

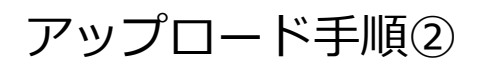

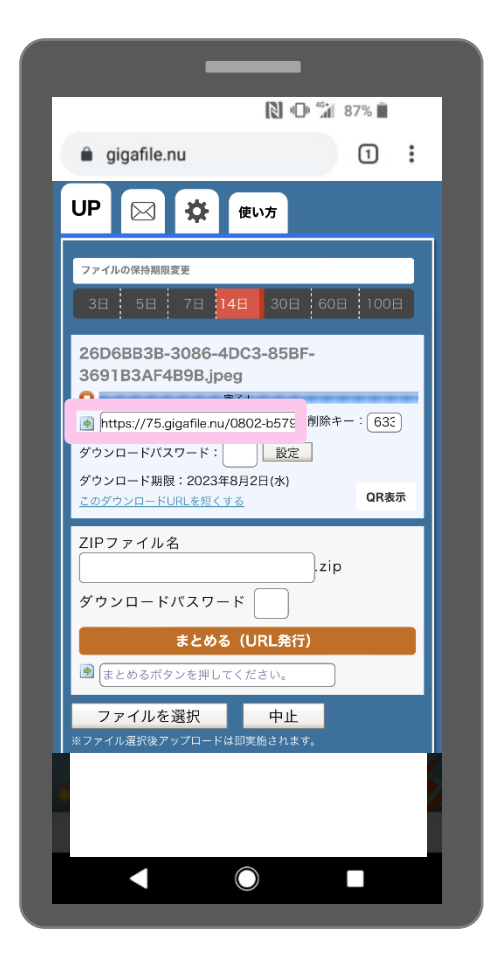

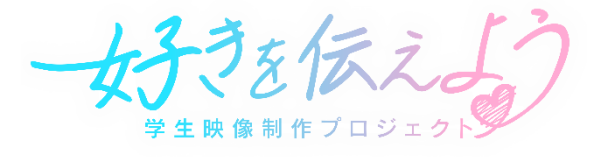

### これでアップロードは完了!

※ダウンロードパスワードは 設定なし(入力しない)

続けてアップロードする時は もう一度 <u>ファイルを選択</u>

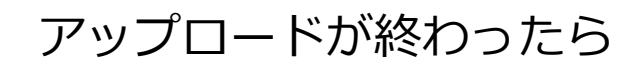

URLをコピー

### <u>「好きプロ」ホームページ</u>の

動画提出をタップ!

## GoogleフォームにURLをペースト

動画提出のURLを貼ってください(ギガファイル便で取得したURL)\*

記述式テキスト(長文回答)

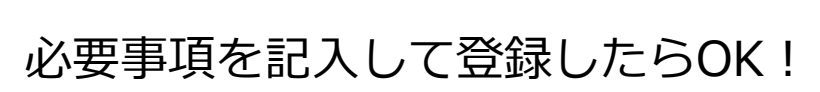